## 「やまなしくらしねっと」のファイル確認方法 共通 ※利用登録有無問わず

1. 「やまなしくらしねっと」ヘログイン

https://s-kantan.jp/pref-yamanashi-u/inquiry/inquiry\_initDisplay.action

2. ログイン後、下記の方法により「参加可否決定通知(仮称)」を確認

| し梨県 電子申請サービス                                                                                                    | 山梨県<br>電子申請サービス<br>LGWAN試験環境                                                        |                    |
|----------------------------------------------------------------------------------------------------|-------------------------------------------------------------------------------------|--------------------|
| 操作時間 延長 文字サイズ 小中 大                                                                                                    | 操作時間延長済 文字サイズ 小 中 大                                                                 |                    |
| 手続き申込 申込内容照会 強責署名検証 利用者登録 ログイン   申請団休選択へのヘルブ                                                                                                  | 手続き申込     申込内容照会     職責署名検証     利用者登録     ログイン       申請団体選択へ     ① ヘルブ              | 手続き申込 申注           |
| 手続き申込 ○「申込内容照会」をクリック                                                                                                    | 申込内容照会                                                                              | 申込内容照会             |
| 手続き検索 > <b>手続き一覧</b> > 手続き内容 > メールアドレス入力 > 確認メール送信完了 > 申込確認 > 申込確認 > 申込確認 ><br>STEP 1 STEP 2 STEP 3 STEP 3 STEP 5 STEP 5 STEP 5 STEP 7 STEP 8 | 申込熙会                                                                                |                    |
|                                                                                                    |                                                                                     | 手続き名」              |
|                                                                                                    |                                                                                     | 整理番号 8             |
| ★欠次メニュー 検索項目を入力(通状)して、手続きを検索してくたさい。                                                                                                    |                                                                                     |                    |
| 手続き名                                                                                                    |                                                                                     | 処理属歴 22            |
|                                                                                                    | 整理番号は半角数子、ハスリートは半角を取ってたま、八文子・小文子)で入力してトさい。<br>前後にスペースが入ると正しく認識されず、照会できませんのでご注意ください。 | 添付ファイル1            |
| 利用者選択 個人が利用できる手続き                                                                                                    |                                                                                     | ※添付ファイルは一度パソコント    |
| □法人が利用できる手続き    模案                                                                                                    | 照会する                                                                                | 伝達事項               |
| 输表方法 避知 五十音之经过                                                                                                    |                                                                                     |                    |
|                                                                                                    | 【システム操作に関するお約合わせた(コールセンター)】<br>国を戦乱コールセンター                                          | 〇添付され              |
| 2019年09月30日 11時14分現在 ページ1 2 3 4 5 6 7 8 9 表示件数 10件 20件 50件                                                                                    | TEL :0120-464-119 (フリーダイヤル)<br>(平日 9:00~17:00 年末年8年())<br>海中観コールセンター                |                    |
| 手続き名 🔺 🗾                                                                                                    | TEL :0570-041-001(14時)<br>(平日9:00~77:00年末年経経()<br>FAX :06-6455-3268                 | <sub>申請</sub> から参加 |
| <u>自動車税住所等変更届</u> 2018年03月01日00時00分 随時                                                                                                    | 電子スール、Helman Methodina Annual Com<br>「各手持支の内容」(合わせ)<br>本目標本の内容は第二次の人の方式、            | - 法人情報につい          |
|                                                                                                    |                                                                                     |                    |
|                                                                                                    | ○中にウマ通知メールに記載されていて                                                                  | 法人名                |
|                                                                                                    | ○中込元」通知メールに記載されている                                                                  | 法人名(フリガナ)          |
|                                                                                                    | 「管理悉号」・「パスワード」を入力し、「昭今する」をクリック                                                      | 本社の所在地             |
|                                                                                                    |                                                                                     | 郵便番号(本社)           |
|                                                                                                    |                                                                                     | 住所(本社)             |
|                                                                                                    |                                                                                     | 電話番号(代表)           |
|                                                                                                    | ※パフロードが不明な得合け                                                                       | FAX番号<br>次本令       |
|                                                                                                    |                                                                                     | 資本並                |
|                                                                                                    | 県労政雇田課(055-223-1562)へ問い会わせ下さい                                                       |                    |
|                                                                                                    |                                                                                     |                    |
|                                                                                                    | (パスワードをメールで送付します。)                                                                  |                    |
|                                                                                                    |                                                                                     |                    |

| 梨県<br>子申請                                    | サービス                   | Jor L     | <u>利用者側</u><br>GWAN試験環境   |
|----------------------------------------------|------------------------|-----------|---------------------------|
|                                              |                        | 操作時間延長済 3 | 好サイズ小中大                   |
| 内容照会                                         | 委任内容照会                 | 利用者情報     | ログアウト                     |
|                                              |                        | 申請        | <u>団体選択へ</u> @ <u>ヘルブ</u> |
|                                              |                        |           |                           |
|                                              |                        |           |                           |
| 21(未)【唱内開業                                   |                        |           |                           |
| 21(7) LINE 10767711548                       | 「日町駅柳クエア参加中心           |           |                           |
| 7                                            |                        |           |                           |
| )19年7月8日16時1<br>)19年7月8日15時5<br>)19年7月8日15時5 | 4分 ファイルアップロード<br>6分 受理 |           |                           |
| <u>勃呵否決定通知(</u> )                            | (らしねっと).pdf<br>してください。 |           |                           |
|                                              |                        |           |                           |
| ていて                                          | 「会加可不                  | 油宁涌知      |                           |
| ている                                          | 1 参加り百                 | 沃定通知      |                           |
| の可否な                                         | を確認                    |           |                           |
| τ                                            |                        |           |                           |
| lo.未登録                                       |                        |           |                           |
| 」梨県産業労働部分                                    | 的政雇用課                  |           |                           |
| マナシケンサンギ                                     | ョウロウドウブロウセイコヨウ         | לל        |                           |
| 」梨県内                                         |                        |           |                           |
| 008501                                       |                        |           |                           |
| □梨県                                          |                        |           |                           |
| 55-223-1562                                  |                        |           |                           |
| 55-223-1562                                  |                        |           |                           |
|                                              |                        |           |                           |

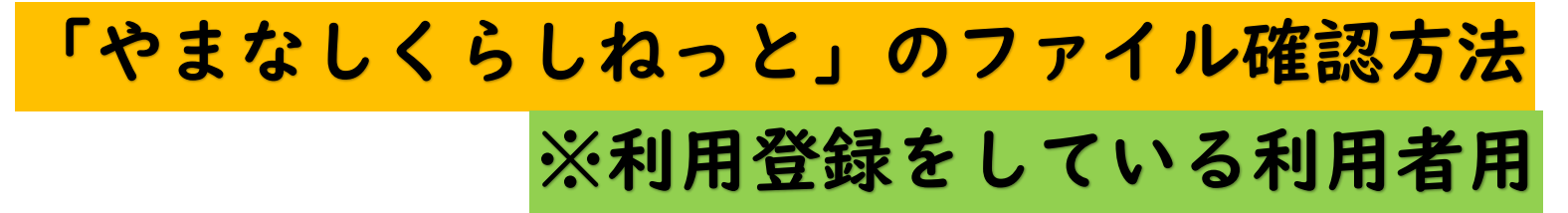

1.「やまなしくらしねっと」ヘログイン

https://s-kantan.jp/pref-yamanashi-u/inquiry/inquiry\_initDisplay.action

2. ログイン後、下記の方法により「<u>参加可否決定通知(仮称)</u>」を確認

|                                                                                                    |            |                | 山梨県                  |                                                                                                |                        |                              |
|----------------------------------------------------------------------------------------------------|------------|----------------|----------------------|------------------------------------------------------------------------------------------------|------------------------|------------------------------|
|                                                                                                    | -          | まなしくらしねっと      | 電子申請                 | サービス                                                                                           |                        |                              |
|                                                                                                    |            | T 45 - 5 - 12  |                      | 副生物之态于                                                                                         | 操作時間 延長 文              | キサイズ 小中大                     |
|                                                                                                    |            | 手続き甲込          | 里込内容照会               | 職責著名検証                                                                                         | 申請団                    | <u>ロクイン</u><br>体選択へ @ ヘルブ    |
|                                                                                                    |            | 利用者管理          |                      |                                                                                                |                        |                              |
| 手続き申込                                                                                                    | I          | 利用者ログイン        |                      |                                                                                                |                        |                              |
| 手続き検索 > 手続き内容 メールアドレス入力 > 確認メール送信完了 > 申込確認 > 申込完了   STEP 1 STEP 2 STEP 3 STEP 4 STEP 5 STEP 6 > NEP 7 STEP 3 |            | 既に利用者登録が       | お済みの方                |                                                                                                |                        |                              |
| 手続き一覧                                                                                                    |            |                | 加相者ID                |                                                                                                |                        |                              |
| <b>和税物メニュー</b> 検索項目を入力(避扱)して、手続きを検索してください。                                                                   |            |                | パスワード                |                                                                                                |                        |                              |
| 手続き名                                                                                                    | /          |                | 4-                   |                                                                                                |                        |                              |
| 利用者選択 🗌 個人が利用できる手続き<br>🗌 法人が利用できる手続き 検索                                                                      |            |                | ログイン後、利              | 用者情報のメールアドレス                                                                                   | <b>空東くたさい。</b><br>パスワ・ | <u>ードを忘れた場合はこちら</u>          |
| 検索方法選択 <u>五十音で探す</u>                                                                                         |            |                |                      | ログイン                                                                                           |                        |                              |
| 2019年09月30日 11時14分現在 ページ1 2 3 4 5 6 7 8 2 表示件数 10件 20件 50件                                                   | -          |                | 【システム                | 操作に関するお問合わせ先(コール                                                                               | センターン】                 |                              |
| 手続さる▲▼     受付期始日時▲▼     受付終了日時▲▼       自動車均は前端変更配     2019年02月01日00時00分     NMB                              |            |                | TEL<br>(*            | 国建11833コールセンター<br>:0120-464-119(フリーダイ<br>平日 9:00~17:00 年末年始を敬<br>携帯電話コールセンター                   | 10<br>10               |                              |
|                                                                                                    |            |                | ()<br>電子メール:         | TEL :05/0-041-001(相称)<br>平日 9:00~17:00 年末年始初<br>FAK :05-6455-3258<br>help-shinsei-yamanashi@s- | Ko                     |                              |
|                                                                                                    | $\bigcirc$ | 「利用者ID」        | 「パスワー                | ・ド」を入力し                                                                                        | <b>ノ、「</b> ログイ〕        | ン」をクリック                      |
|                                                                                                    |            |                |                      |                                                                                                |                        |                              |
|                                                                                                    | *          | €「利用者ⅠD        | 」は、メー                | ・ルアドレスで                                                                                        | です                     |                              |
|                                                                                                    | *          | <b>ミ「パスワード</b> | 」は、県で                | な把握できる                                                                                         | ませんので、                 |                              |
|                                                                                                    |            | ・「パスワー         | ・ドを忘れた               | 場合はこちら                                                                                         | <b>b</b> _             |                              |
|                                                                                                    |            | または            |                      |                                                                                                |                        |                              |
|                                                                                                    |            | ・コールヤン         | ター(0120-4            | 464-119)へお                                                                                     | 問い合わせく                 | ださい。                         |
|                                                                                                    |            |                | / (0120 -            |                                                                                                |                        |                              |
|                                                                                                    |            |                |                      |                                                                                                |                        |                              |
|                                                                                                    |            |                |                      |                                                                                                |                        |                              |
|                                                                                                    |            |                |                      |                                                                                                |                        |                              |
|                                                                                                    |            |                |                      |                                                                                                |                        |                              |
|                                                                                                    |            |                |                      |                                                                                                |                        |                              |
|                                                                                                    |            |                |                      |                                                                                                |                        |                              |
|                                                                                                    |            |                |                      |                                                                                                |                        |                              |
| し<br>架県<br>単用者側<br>LGWAN試験環境<br>LGWAN試験環境                                                                    |            | AD atol        | 山梨県                  | ≣≢++_ビフ                                                                                        | Aller                  | <u>利用者側</u><br>L CWAN試驗環境    |
| 操作時間延長済文字サイズ小中、大                                                                                             |            | くうしねっと         | 电丁中间                 | 間リーレス                                                                                          | H. Austanity           |                              |
| 手続き申込 申込内容照会 手任内容照会 利用者情報 ログアウト                                                                              |            |                | cia 1.3 pianta 073 A | all (a) also also and a                                                                        | <b>操作時間延長</b> 済        | r ⊻ <del>7</del> 71ス 小 中 大   |
| <u>申請団体選択へ</u> @ ヘルブ                                                                                         |            | <u> 于続き単込</u>  | 里达内容照会               | 妥比內容照会                                                                                         | <u>利用者 情報</u><br>申     | <u>ロクアリト</u><br>請団体選択へ @ ヘルブ |
| 申込内容照会                                                                                                    |            | 申込内容照会         |                      |                                                                                                |                        |                              |
|                                                                                                    |            | 申込詳細           |                      |                                                                                                |                        |                              |
| キーワードで探す                                                                                                    |            |                |                      |                                                                                                | urtha 2 a              |                              |

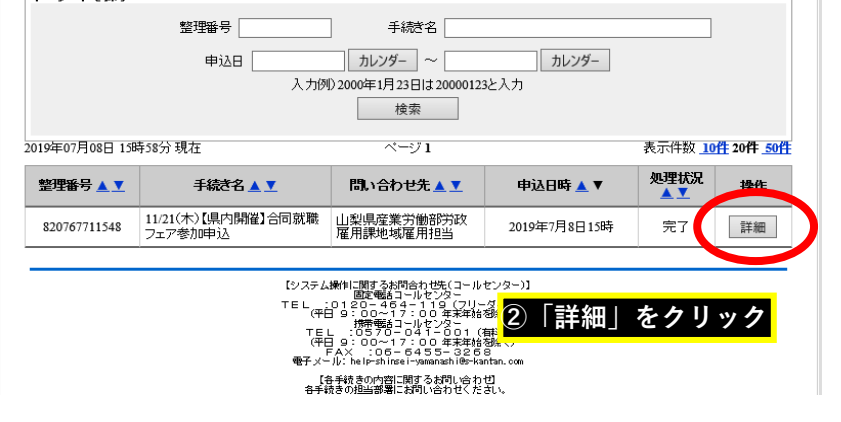

| T MARCE CL    |                                                               |
|---------------|---------------------------------------------------------------|
| 整理番号          | 820767711548                                                  |
| 処理状況          | 完了                                                            |
| 処理履歴          | 2019年7月8日18時14分 ファイルアップロード<br>2019年7月8日19時56分 受理<br>2019年7月8日 |
| 添付ファイル1       | <u>参加可否決定通知(くらしねっと).pdf</u>                                   |
| ※添付ファイルは一度パソコ | うら、「ちょてから開くようにしてください。                                         |
| 伝達事項          |                                                               |
| 日時            | 古<br>の                                                        |
|               | ○添付されている「参加可否決定通知(仮称)」                                        |
| 申込内容          |                                                               |
| 由計左日口         | から参加の可否を確認                                                    |
| 中副年月日         |                                                               |
| ■法人情報に        | ついて                                                           |
| 企業ナビ登録番号      | No.未登録                                                        |
| 法人名           | 山梨県産業労働部労政雇用課                                                 |
| 法人名(フリガナ)     | ヤマナシケンサンギョウロウドウブロウセイコヨウカ                                      |
| 本社の所在地        | 山梨県内                                                          |
| 郵便番号(本社)      | 4008501                                                       |
| 住所(本社)        | 山梨県                                                           |
| 電話番号(代表)      | 055-223-1562                                                  |
| FAX番号         | 055-223-1562                                                  |
| 資本金           |                                                               |
|               |                                                               |